IDM2 School of Architecture Professor Jeremy Ficca

## AutoCad Basic Commands

| <u>Command</u> | <u>Keystroke</u>          | <u>lcon</u> | Menu                           | <u>Result</u>                                                           |
|----------------|---------------------------|-------------|--------------------------------|-------------------------------------------------------------------------|
| Line           | Line / L                  | 1           | Draw a Line                    | Draws a straight line from one point to the next                        |
| Circle         | Circle / C                | $\odot$     | Draw a Circle a Center, Radius | Draws a circle based on a center point and radius.                      |
| Rectangle      | Rectang / Rec             |             | Draw a Rectangle               | Draws a rectangle after<br>you enter one corner and<br>then the second. |
| Multi-lines    | Mline / ML                | 1           | Draw a Multiline               | Draws parallel lines based<br>on the parameters you<br>define.          |
| Ellipse        | Ellipse / EL              | 0           | Draw a Ellipse                 | Draw an ellipse based on a major and minor axis                         |
| Arc            | Arc / A                   | 6           | Draw a Arc                     | Draws an arc using one of a variety of options                          |
| Trim           | TRIM / TR                 |             | Modify a Trim                  | Trims objects to a selected cutting edge.                               |
| Erase          | Erase / E /<br>DELETE key | .d.         | Modify a Erase                 | Erases one or more objects.                                             |
| Offset         | OFFSET / OF<br>"O" in R14 |             | Modify a Offset                | Offsets an object (parallel) by a set distance.                         |
| Move           | Move / M                  | <b>+</b>    | Modify a Move                  | Moves an object or objects.                                             |
| Сору           | Copy / CP                 | 6°          | Modify a Copy                  | Copies object(s) once or multiple times.                                |
| Stretch        | Stretch / S               |             | Modify a Stretch               | Stretches an entity after<br>you have selected a<br>portion of it.      |
| Mirror         | Mirror / MI               |             | Modify a Mirror                | Creates a mirror image of<br>an object or selection set.                |
| Rotate         | Rotate / RO               | Ö           | Modify a Rotate                | Rotates objects to a certain angle                                      |
| Fillet         | Fillet / F                | r           | Modify a Fillet                | Creates a round corner between two lines.                               |

## IDM2 School of Architecture Professor Jeremy Ficca

| Chamfer         | Chamfer / CHA            | 7     | Modify a Chamfer              | Creates an angled corner between two lines.              |
|-----------------|--------------------------|-------|-------------------------------|----------------------------------------------------------|
| Array           | Array / AR               |       | Modify a Array                | Creates a repeating pattern of the selected objects.     |
| Scale           | Scale / SC               |       | Modify a Scale                | Proportionately enlarges (or scales) objects.            |
| Print           | Print / Plot /<br>CTRL+P | 4     | File a Print                  | Enables the Print/Plot<br>Configuration Dialog Box       |
| Text            | Text                     | None  | Draw a Single Line Text       | Creates a single line of text                            |
| Dimension       | Dim                      | Many  | Dimension a (pick one)        | Dimensions previously drawn objects                      |
| Layer           | Layer / LA               | 0     | Format a Layer                | Starts the Layer and<br>Linetype property dialog<br>box. |
| Object<br>Snaps | OSNAP / O<br>"OS" in R14 | OSNAP | Tools an Object Snap Settings | Brings up the OSNAP dialog box.                          |